| <b>First Aid Treatments</b>                                                                                                    | May-22        |
|----------------------------------------------------------------------------------------------------|---------------|
| Under this section you can create links for first aid treatments to be used if an injury should occur.<br>The system comes with a standard set of responses suggested by St John First Aid. |               |
| Navigate to Administration / Injury & Health Management / First Aid Treatment:                                                                                                    |               |
| 1. Type in the search box to find a specific item.                                                                                                    |               |
| 2. Click LINK to see what is loaded.                                                                                                    |               |
| 3. Click +ADD NEW to create a new link.                                                                                                    |               |
| 4. Click 🖉 to edit or 🔟 to delete any items.                                                                                                    |               |
| / Home / Administration / Injury & Health Management / First Aid Treatment                                                                                                    | 3 • ADD NEW   |
|                                                                                                    |               |
| Title i Description i Link i                                                                                                    |               |
| Bites & Stings For any snake bite (including sea snakes), funnel-web spider and mouse spider bites, blueringed octopus bite, cone shell sting 2 LINK                                        | æ 🚊 4         |
| Choking Adult/child over 1 If the patient becomes blue, limp or unconscious, follow DRSABCD and call triple zero (000) for an ambulance.                                                    | C a           |
| Nose bleed Actions to take when dealing with a nose bleed.                                                                                                    |               |
| 5. Type in a Title.                                                                                                    |               |
| 6. Type in a Description.                                                                                                    |               |
| 7. Paste the document link here.                                                                                                    |               |
| 8. If required paste a video link here.                                                                                                    |               |
| 9. Click 🖫 SAVE to close and save the treatment item.                                                                                                    |               |
|                                                                                                    |               |
|                                                                                                    | BOELETE JANON |
| Title Bites & Stings                                                                                                    |               |
|                                                                                                    |               |
| For any snake bite (including sea snakes), funnel-web spider and mouse spider bites, blueringed octopus bite, cone shell sting                                                              |               |
| Link                                                                                                    |               |
| 7 https://stjohn.org.au/assets/uploads/fact%20sheets/english/Fact%20sheets_bites%20and%20stings.pdf                                                                                         |               |
| Video URL                                                                                                    |               |
| 8                                                                                                    |               |
|                                                                                                    |               |
|                                                                                                    |               |

The links can be viewed in the Mobile App under **Documentation/First Aid Treatments.** 

## NOTES:

• The links are maintained for everyone in our back end administration panel, if you come across a link that is broken or wrong please contact us at <a href="mailto:support@safetyminder.co">support@safetyminder.co</a> so it can be updated for everyone.

Safetyminder Knowledge Base - Copyright of Trans-Tasman Pty Ltd

May-22